## WILEY

#### **ENABLING DISCOVERY | POWERING EDUCATION | SHAPING WORKFORCES**

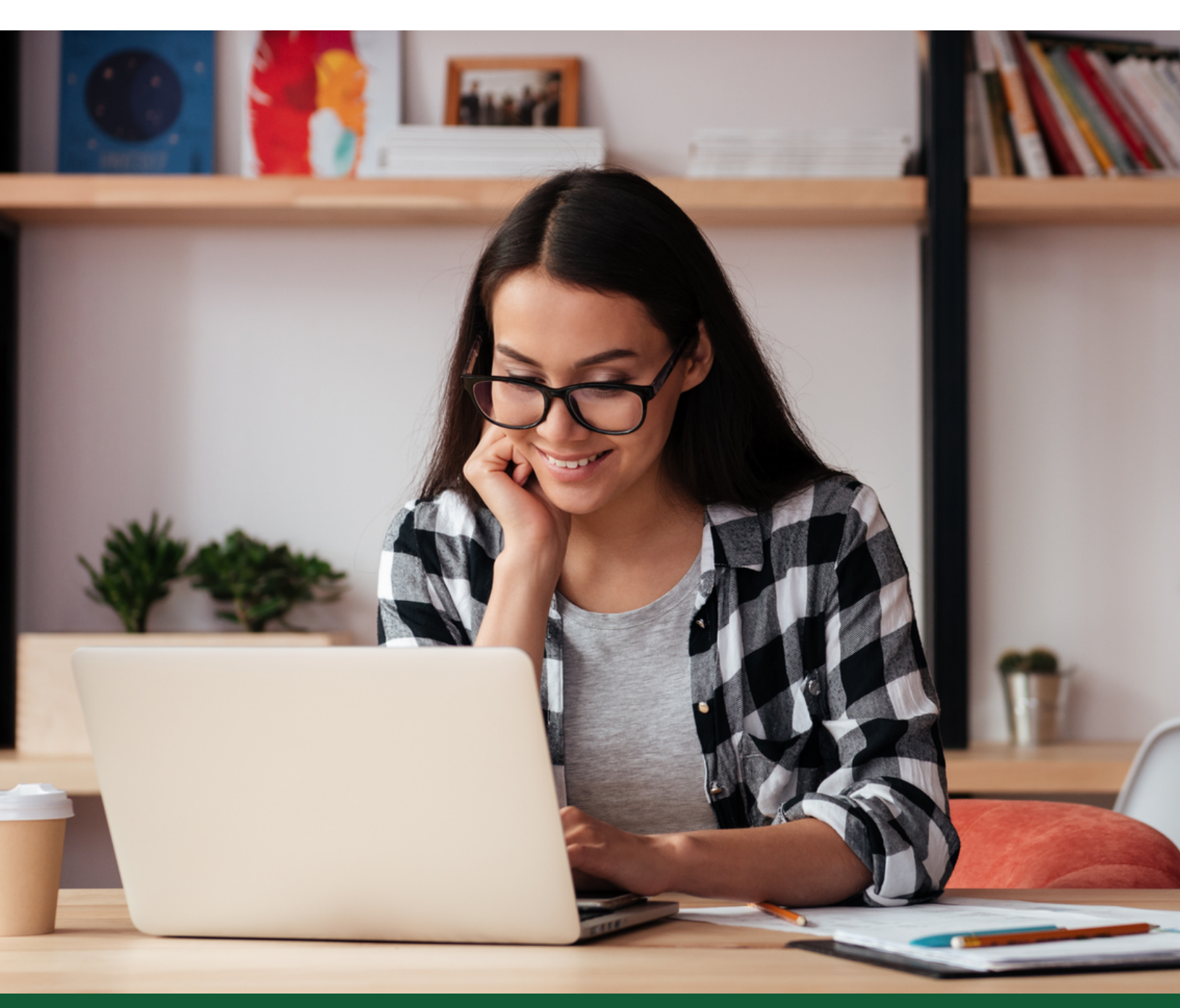

# How to select open access for your article within a hybrid\* journal

\* A hybrid journal is one which accepts articles through a subscription model as well as offering an open access option.

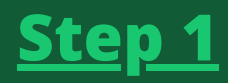

Log into Wiley Author Services (wileyauthors.com).

|          | WII          | LEY                        |         |  |
|----------|--------------|----------------------------|---------|--|
|          | Sign in to   | CONNECT<br>Author Services |         |  |
| G Google |              | Microsoft                  | 🔹 Apple |  |
| Email    |              |                            |         |  |
|          | Cont         | inue                       |         |  |
|          | 🔓 Sign in w  | vith passkey               |         |  |
| A        | re you a new | user? Sign up              |         |  |

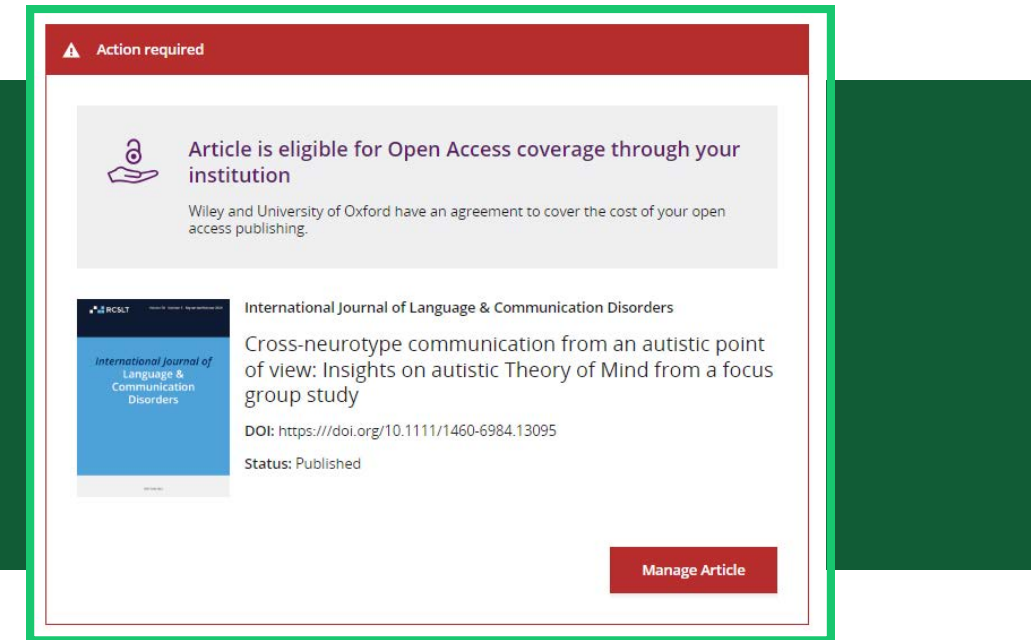

## Step 2

Under **My Articles**, look for your article and click **Manage Article**.

## Step 3

On the Manage Article page, click **Select open access**.

| ← Back to Dashboard                                                                                                    |                                                                                                    |  |  |  |  |
|----------------------------------------------------------------------------------------------------|----------------------------------------------------------------------------------------------------|--|--|--|--|
| Manage this article                                                                                                    |                                                                                                    |  |  |  |  |
| Construction     International Journal of Language & Communication Disorders     Construction     Construction     Const |                                                                                                    |  |  |  |  |
| CITATIONS This paper has not yet been cited                                                                                                    | Extend your reach with a<br>Video Abstract<br>Turn your fings into expanding and accessible<br>sold metals, perfect for staring on web sites and<br>sold metals. |  |  |  |  |
| Grow the impact of your research                                                                                                    |                                                                                                    |  |  |  |  |
| Make this article open access     Open access makes your article immediately and freely available to read, download, and     Article publication charge:                                                                                                    | Review your license<br>agreement<br>Your leanse was sgreed on July 13, 2024.<br>Download License PDF                                                             |  |  |  |  |
| GBP         USD         EUR           2700         4050         3400                                                                                                    | Publication History                                                                                                    |  |  |  |  |
| Discounts may be available. Final charge and currency based on billing address.<br>Order open access                                                                                                    | Submitted     August 27, 2023     Final residence submitted     July 4, 2024     Around                                                                          |  |  |  |  |
| Download a copy of your article     Antie auditme in Entry You on (u/) 1.202     Device restrictions apply Planta review, your literate agreement and our <u>actions straining     monthline</u> (You have any underfore about permission), planta contant     termission(Buildy.com)                                                                                                    | July 2: 2024<br>Version of Record online<br>July 31: 2024<br>Help with this article                                                                              |  |  |  |  |
| Download article PDF                                                                                                    |                                                                                                    |  |  |  |  |

| ← Back to Manage this Articl<br>Drug Development Research<br>Experimental validatio<br>mining exploration | e<br>n of the modeling and control of a multi-body underwater vehicle manipulator system for sea                                                                                                    |  |  |  |
|----------------------------------------------------------------------------------------------------|----------------------------------------------------------------------------------------------------|--|--|--|
| DOI:10.1002/ddr.95272                                                                                     |                                                                                                    |  |  |  |
| Sign License                                                                                              | Please specify funders for this article ®                                                                                                    |  |  |  |
| Funders & Grant Details                                                                                   | Correctly declaring your funders helps us ensure that you're compliant with any funder mandates and determines if you're eligible for open access funding.                                                                                                    |  |  |  |
| Affiliations                                                                                              | This journal offers a number of <u>license options</u> . By signing, you confirm that you are able to grant the necessary permissions for this<br>article and its supplementary materials. These permissions include your funder policy restrictions. You are expected to meet your<br>funder's policies, for example if the funder is a member of <u>Coalition S</u> . |  |  |  |
| open Access Options                                                                                       | We could not find any funder information. If you received funding for this article, specify your funders here.                                                                                                    |  |  |  |
|                                                                                                    | + Add funder                                                                                                    |  |  |  |
|                                                                                                    | I did not receive funding for this article                                                                                                    |  |  |  |
|                                                                                                    | ← Back to Manage this Article Confirm & proceed →                                                                                                    |  |  |  |

#### Step 4

You may be asked to confirm any funder(s) you entered during submission. You may also select "I did not receive funding for this article." Click Confirm & proceed.

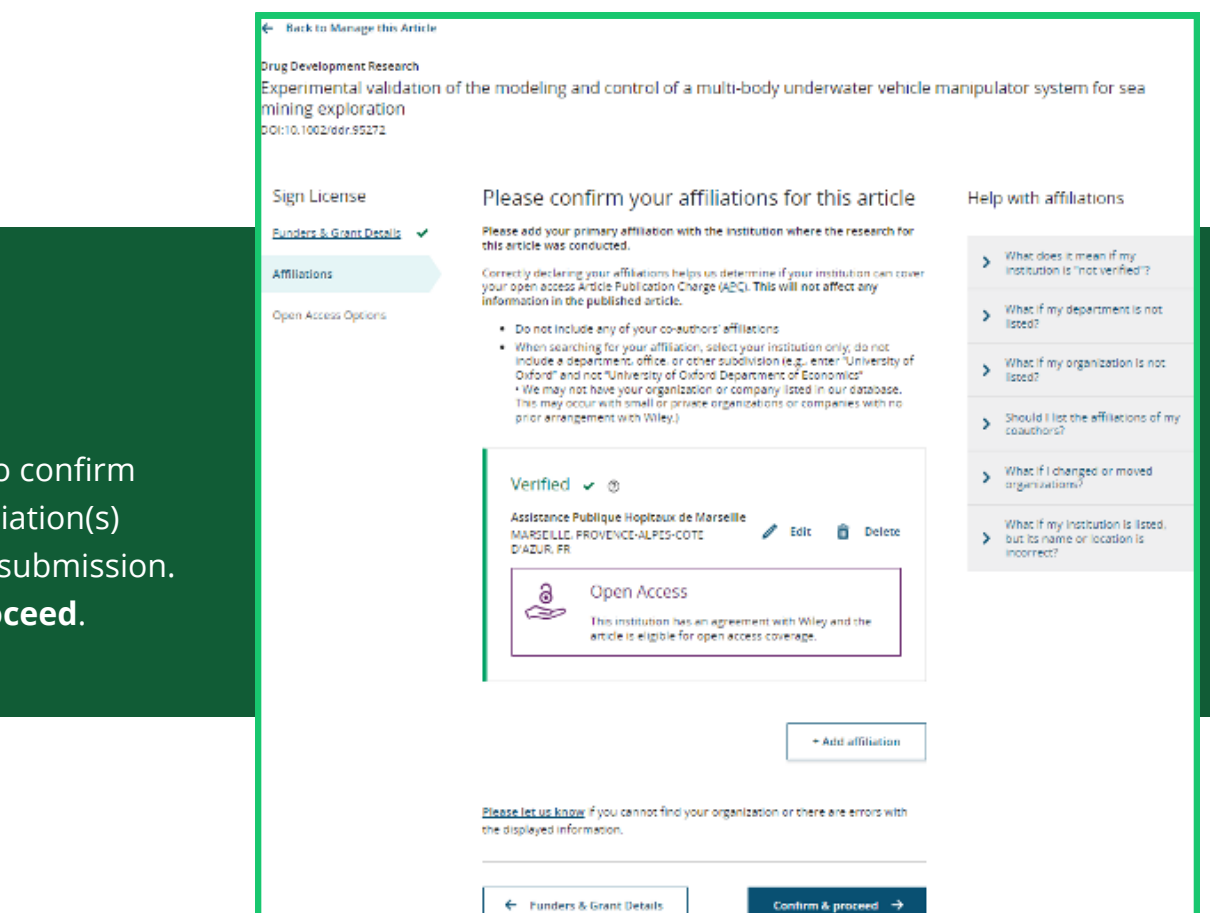

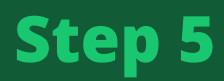

You may be asked to confirm the institutional affiliation(s) you entered during submission. Click **Confirm & proceed**.

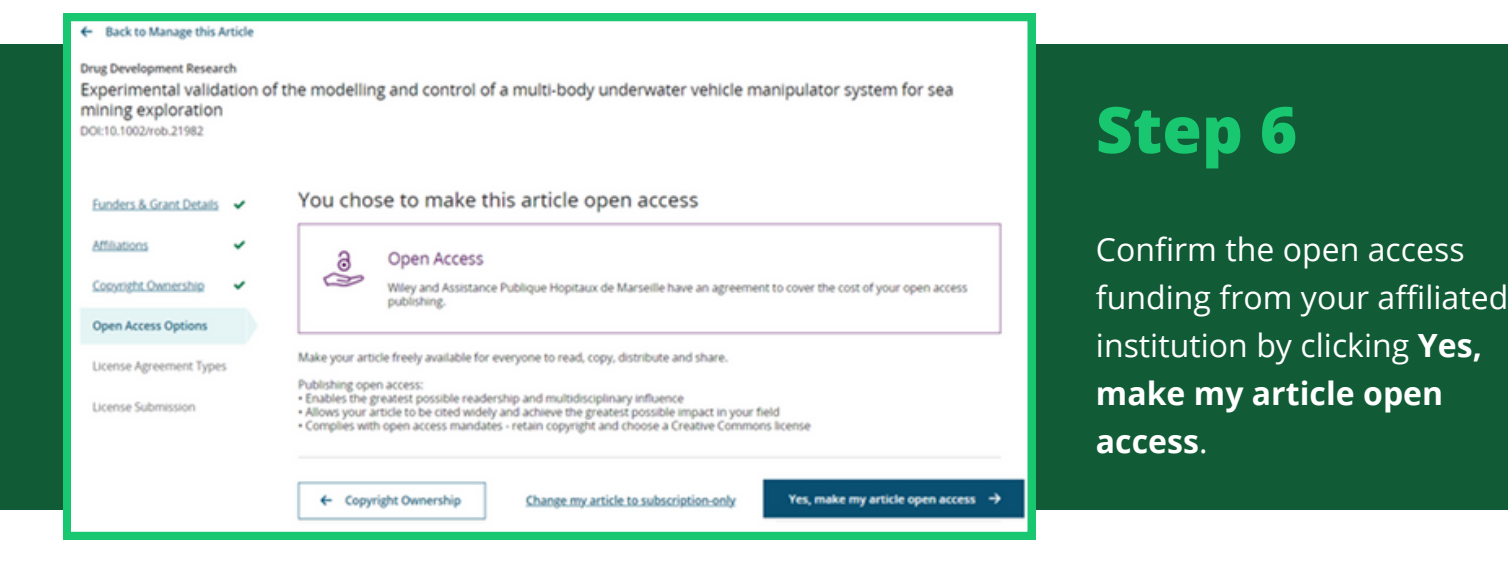

#### Step 7

You will be asked to confirm copyright ownership of your article. If you own the copyright to the article, select Yes, I own the **copyright to this work**, then click Confirm & proceed.

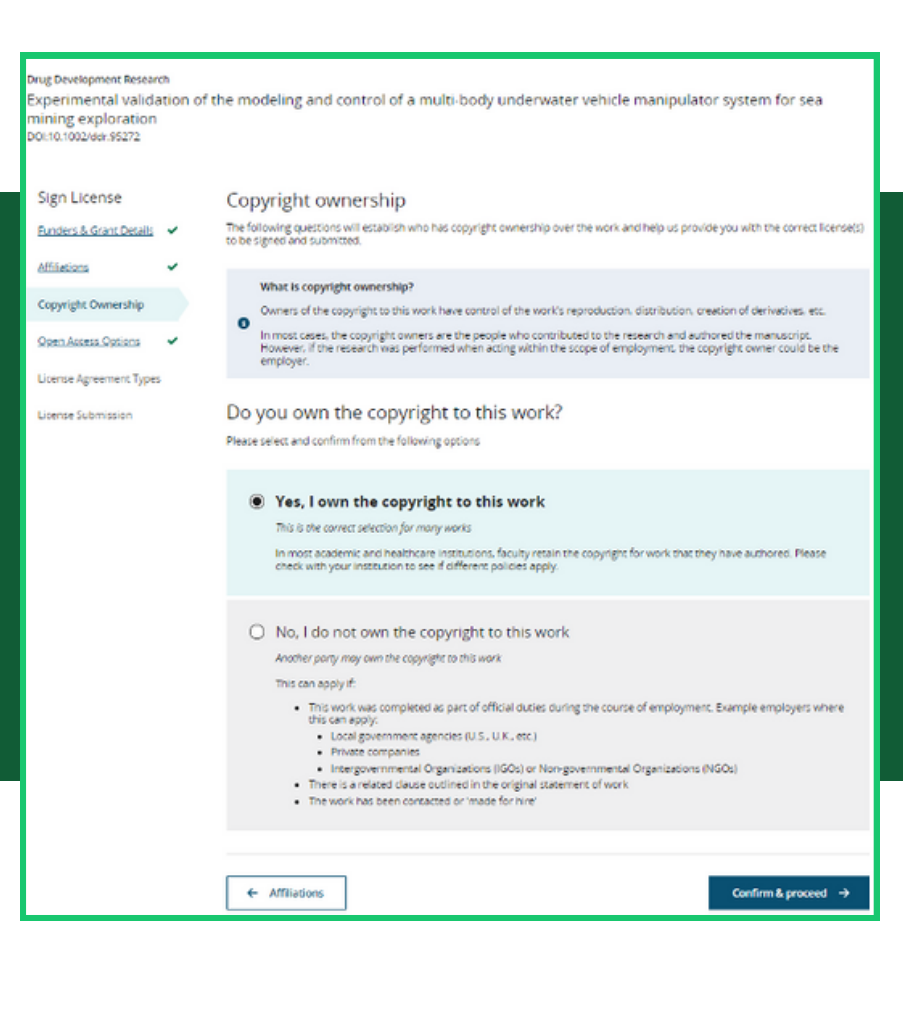

Develo

Ung verspected statute Experimental validation of the modeling and control of a multi-body underwater vehicle manipulator system for sea mining exploration Doi:10.1002/exp32/2

| Sign License<br>Europers & Grant Details<br>Affiliations | *    | Based on the in<br>Commons (CC)<br>detailed more f<br>below.                                                                                                    | nformation you<br>license option<br>fully in the auth | i provided, thes<br>s and correspoi<br>nor agreement. | e are your avai<br>nding rights, wl<br>Please make a              | lable Creative<br>nich are<br>selection          |
|----------------------------------------------------------|------|----------------------------------------------------------------------------------------------------|-------------------------------------------------------|-------------------------------------------------------|-------------------------------------------------------------------|--------------------------------------------------|
| <u>Cooveright Ownership</u>                              | ~    | The selection you make has no impact on the Article Publication Charge (APC)                                                                                                    |                                                       |                                                       |                                                                   |                                                  |
| Quen Access Options                                      | ~    |                                                                                                    |                                                       |                                                       |                                                                   |                                                  |
| License Agreement Type                                   | HS . |                                                                                                    | <u>***</u>                                            | <u></u>                                               | <u></u>                                                           | 0.000                                            |
| License Submission                                       |      |                                                                                                    | Creative Commons<br>Attribution                       | Creative Commons<br>Attribution<br>NonCommercial      | Creative Commons<br>Attribution<br>NonCommercial<br>NoDerivatives | Creative Commons<br>Attribution<br>NoDerivatives |
|                                                          |      |                                                                                                    | C Choose CC BY                                        | O Choose CC BY-N                                      | C Choose CC BY-N<br>C-ND                                          | O Choose CC BY-N<br>D                            |
|                                                          |      | Authors can<br>Retain copyright and<br>grant a non-exclusive<br>licear into other<br>publishing<br>agreements<br>Archive in an<br>instructional<br>retrieved a<br>personal<br>webba                         | ~                                                     | ~                                                     | ~                                                                 | ~                                                |
|                                                          |      | Readers can quote<br>and cite in research                                                                                                    | ~                                                     | ~                                                     | ~                                                                 | ~                                                |
|                                                          |      | Readers can:<br>Create modified<br>versions including<br>abrigments,<br>annotated versions,<br>excepts and figures<br>Release modified<br>versions under terms<br>of their choosing<br>including CC license | ~                                                     | ~                                                     | -                                                                 | -                                                |
|                                                          |      | Readers can<br>redistribute<br>commercially                                                                                                    | ~                                                     | -                                                     | -                                                                 | ~                                                |
|                                                          |      |                                                                                                    | Choose CC BY                                          | O Choose CC BY-N<br>C                                 | C Choose CC BY/N<br>C-ND                                          | C Choose CC BY-N<br>D                            |
|                                                          |      | ← Open Access Opti                                                                                                    | ions                                                  |                                                       | c                                                                 | ionfirm & proceed →                              |

#### Step 8

You will be asked to choose a Creative Commons (CC) license type for your article. Your institution may have a preferred CC license type so please check if you are unsure. Once you have chosen your article's license type, click **Confirm & proceed**.

|                                                                                                    | ← Back to Manage this Article                                                                                                    |                                                                                                    |  |  |
|----------------------------------------------------------------------------------------------------|----------------------------------------------------------------------------------------------------|----------------------------------------------------------------------------------------------------|--|--|
|                                                                                                    | Drug Development Research<br>Experimental validation of the modeling and control of a multi-body underwater vehicle manipulator system for sea<br>mining exploration<br>DOI:10.1002/vdr.95272 |                                                                                                    |  |  |
| 6400 0                                                                                               | Sign License<br><u>Punders &amp; Grant Details</u><br><u>Affiliations</u><br><u>Colorigett Ownersnig</u>                                                                                      | License Submission Your progress will be saved should you need to return at a later date License for Contributing authors Please review the following license, enter your name, and submit the license Drug Development Research                                                                                                    |  |  |
| Step 9                                                                                               | Open Access Options                                                                                                    | Published by Wiley (the "Owner")                                                                                                    |  |  |
| -                                                                                                    | License Agreement Types 🗸                                                                                                    |                                                                                                    |  |  |
|                                                                                                    | License Submission                                                                                                    |                                                                                                    |  |  |
| Confirm the license submission<br>for your article by clicking<br><b>Submit license for review</b> . |                                                                                                    | LICENSE AGREEMENT FOR PUBLISHING CC BY Dels: February 08, 2004 Responders Autor (the "Autor") name: Julin Chippefeld Autor email address Manuaristic number: Selenium 00 Teal 2020 12 19/MTwirGj@H Re: Manuaristic number: Selenium 00 Teal 2020 12 19/MTwirGj@H Re: Manuaristic number: Selenium 00 Teal 2020 12 19/MTwirGj@H Re: Manuaristic number: Selenium 00 Teal 2020 12 19/MTwirGj@H Re: Manuaristic number: Selenium 00 Teal 2020 12 19/MTwirGj@H Re: Manuaristic number: Selenium 00 Teal 2020 12 19/MTwirGj@H Re: Manuaristic number: Selenium 00 Teal 2020 12 19/MTwirGj@H Re: Manuaristic number: Selenium 00 Teal 2020 12 19/MTwirGj@H Re: Manuaristic number: Selenium 00 Teal 2020 12 19/MTwirGj@H Re: Manuaristic number: Selenium 00 Teal 2020 12 19//MTwirGj@H Re: Manuaristic number: Selenium 00 Teal 2020 12 19//MTwirGj@H Re: Manuaristic number: Selenium |  |  |
|                                                                                                    |                                                                                                    | I agree to the OPEN ACCESS AGREEMENT as shown above and have obtained written permission from all other contributors to     execute this Agreement on their behalf.  Responsible Corresponding Author's name  Type name nare       License Agreement Types      Submit Bicense for review                                                                                                    |  |  |

For more information on the OA funding your article may be eligible for via your institutional affiliation, visit <u>www.wileyauthors.com/instpayment</u>.

Upon submitting your license, a request for funding will be sent to your institution's Open Access Administrator for approval.

Once a decision has been made you will receive a notification by email.

Your Open Access Administrator may contact you directly if they have any queries relating to your request for funding.